# PT-20 Operation Reference Guide

#### Table of Content

| 1. | . OPERATING MODES1 |                      |     |
|----|--------------------|----------------------|-----|
|    |                    |                      |     |
|    | 1.1                | System Menu          | . 2 |
|    | 1.2                | SUPERVISOR MENU      | .4  |
|    | 1.3                | BIOS SETTING DEFAULT | .6  |
| 2. | KEY                | PAD                  | .7  |
| 3. | PT F               | ILEMANAGER           | . 8 |

DOC NO. UM-PT205-001 Dec. 2008-12-16 Version 1.0

# 1. Operating modes

PT-20 is set up such a way that there are several operating modes. The system of terminal may operate in various modes for different purposes. The following diagram summarized the way to switch between different modes.

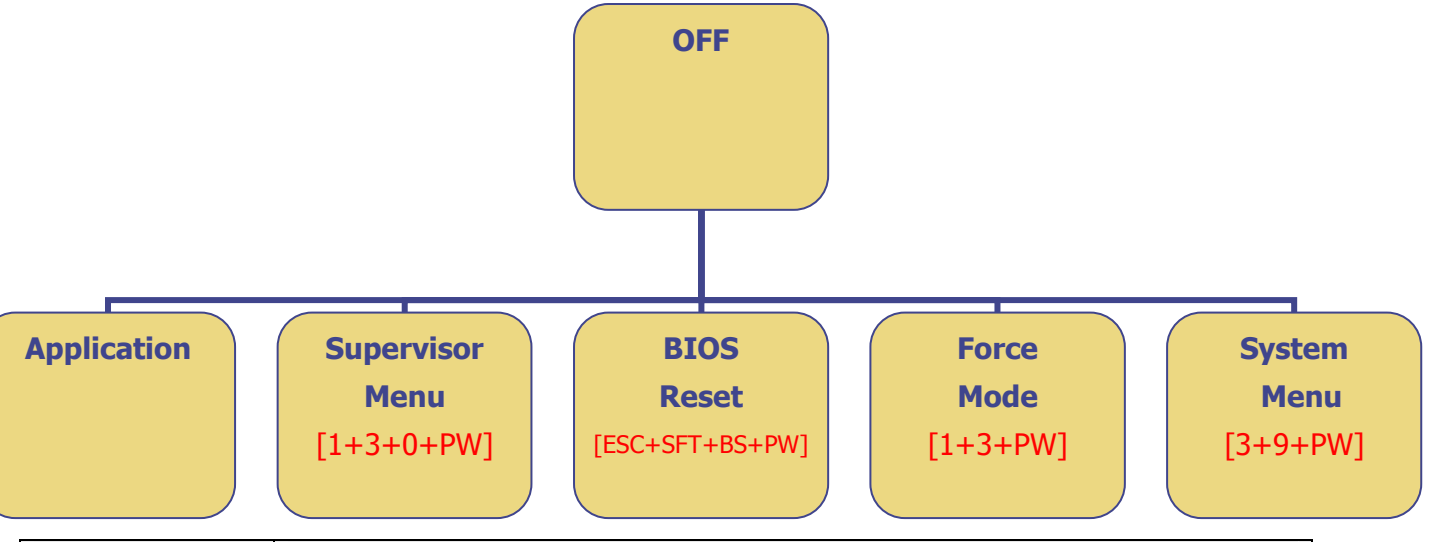

| Mode            | Description                                                                 |
|-----------------|-----------------------------------------------------------------------------|
| Application:    | User can execute the designed program which creates by SDK.                 |
| System Menu     | Use can change PT-20 setting or checking basic information (such as current |
|                 | firmware or Application version0, also can update Application.              |
| Supervisor Menu | Provide SI (system integrator) do advanced setting on PT-20                 |
| BIOS Reset      | Set all settings to default values, but Application still exists.           |
| Force Mode      | Boot or Kernel update                                                       |

System configurations are categorized in two groups, users can to set general system configuration or enter Supervisor Menu to set advanced system configurations. The Supervisor Menu is also protected with password checking to prevent unauthorized personnel from changing the system configuration. It is likely that your unit came pre-configure by your software vender or system developer. In the case, please be caution when changing the setting.

The terminal performs Warm-Start when it is switched on. After the Warm Start, the system enters Start mode and shows the Start mode prompt.

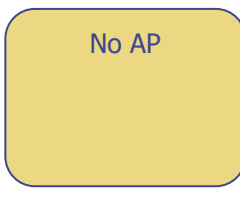

[Note: Can't find AP.., Please install AP or using combine key to entry different menu]

# 1.1 System Menu

You can use the PW key to turn off the collector by continuously pressing on it for 0.5 second. After

power off, then press [3+9+PW] keys continually in Power OFF mode to enter System Menu.

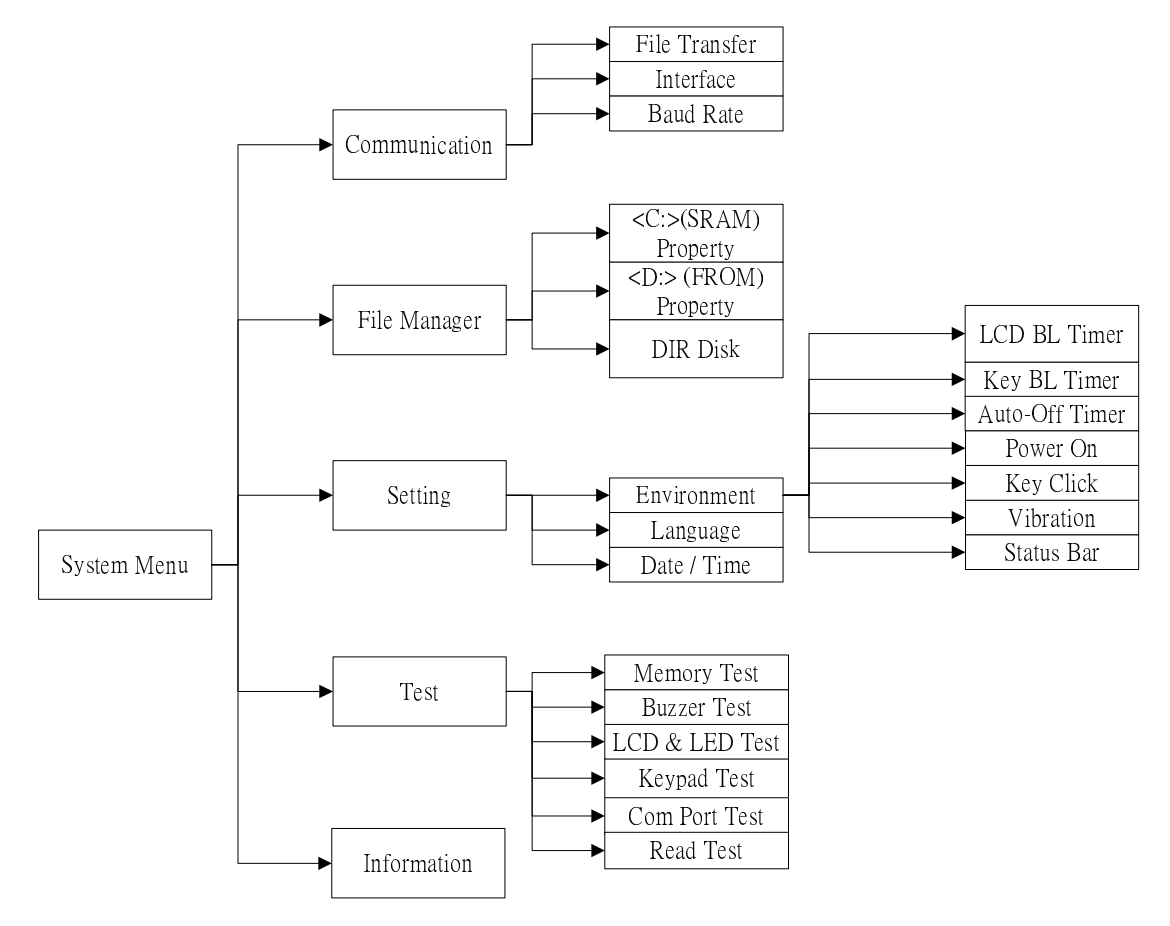

#### 1) Communication

| File Transfer | Only go to this mode to download and upload files from PT-20 to PC through PT    |  |
|---------------|----------------------------------------------------------------------------------|--|
|               | FileManager. (except Bluetooth transmission)                                     |  |
|               |                                                                                  |  |
| Interface     | You can upload or download files through either RS-232 or USB on cradle.         |  |
| Baud Rate     | The PT-20 internal baud rate setting. The default value is 115200 bps. (Only for |  |
|               | RS-232).                                                                         |  |

#### 2) File Manager

| <c:>Property</c:> | User can browse the C disk properties (memory total capacity, used space and |
|-------------------|------------------------------------------------------------------------------|
|                   | free space.                                                                  |
| <d:>Property</d:> | User can browse the D disk properties (memory total capacity, used space and |
|                   | free space.                                                                  |
| DIR Disk          | User can browse the files in both RAM disk and ROM disk.                     |
|                   |                                                                              |

# 3) Setting

| Environment      |                                                                                 |
|------------------|---------------------------------------------------------------------------------|
| LCD BL Timer     | Set up LCD backlight timer (00-65535)                                           |
|                  | 00: back light always on                                                        |
|                  | 10: back light turn off after 10 seconds                                        |
|                  |                                                                                 |
| Keypad B.L Timer | Set up Keypad backlight timer (00-65535)                                        |
|                  | 00: back light always on                                                        |
|                  | 10: back light turn off after 10 seconds                                        |
|                  | F4 (BL): Turn the key lights ON and OFF                                         |
|                  |                                                                                 |
| Auto Off Timer   | Set up auto-off timer (00-65535)                                                |
|                  | 00: cancel function                                                             |
|                  |                                                                                 |
| Power On         | Set up to resume the status before power off or restart the system when re-turn |
|                  | on the PT-20                                                                    |
| Key Click        | Key sound witch                                                                 |
| Vibration        | Set up vibration timer(0~25.5), unit: 0.1 sec                                   |
| Status Bar       | Disable or enable the status bar                                                |
| Language         | Change Language                                                                 |
| Date/Time        | Set up the time and date of Real Time Clock in PT-20.                           |

#### 4) Test

| Memory Test    | Memory test                            |
|----------------|----------------------------------------|
| Buzzer Test    | Buzzer test from high tone to low tone |
| LED & LCD Test | LED & LCD Display test                 |
| Keypad Test    | Keypad test                            |
| Com Port Test  | Test RS-232 port connection            |
| Read Test      | Scanning test                          |

## 5) Information

Show the model name and relative information of the collector, such firmware version and serial number.

# 1.2 Supervisor Menu

Power off first, then user press [1+3+0+PW] keys continually in Power OFF mode to enter System Menu.

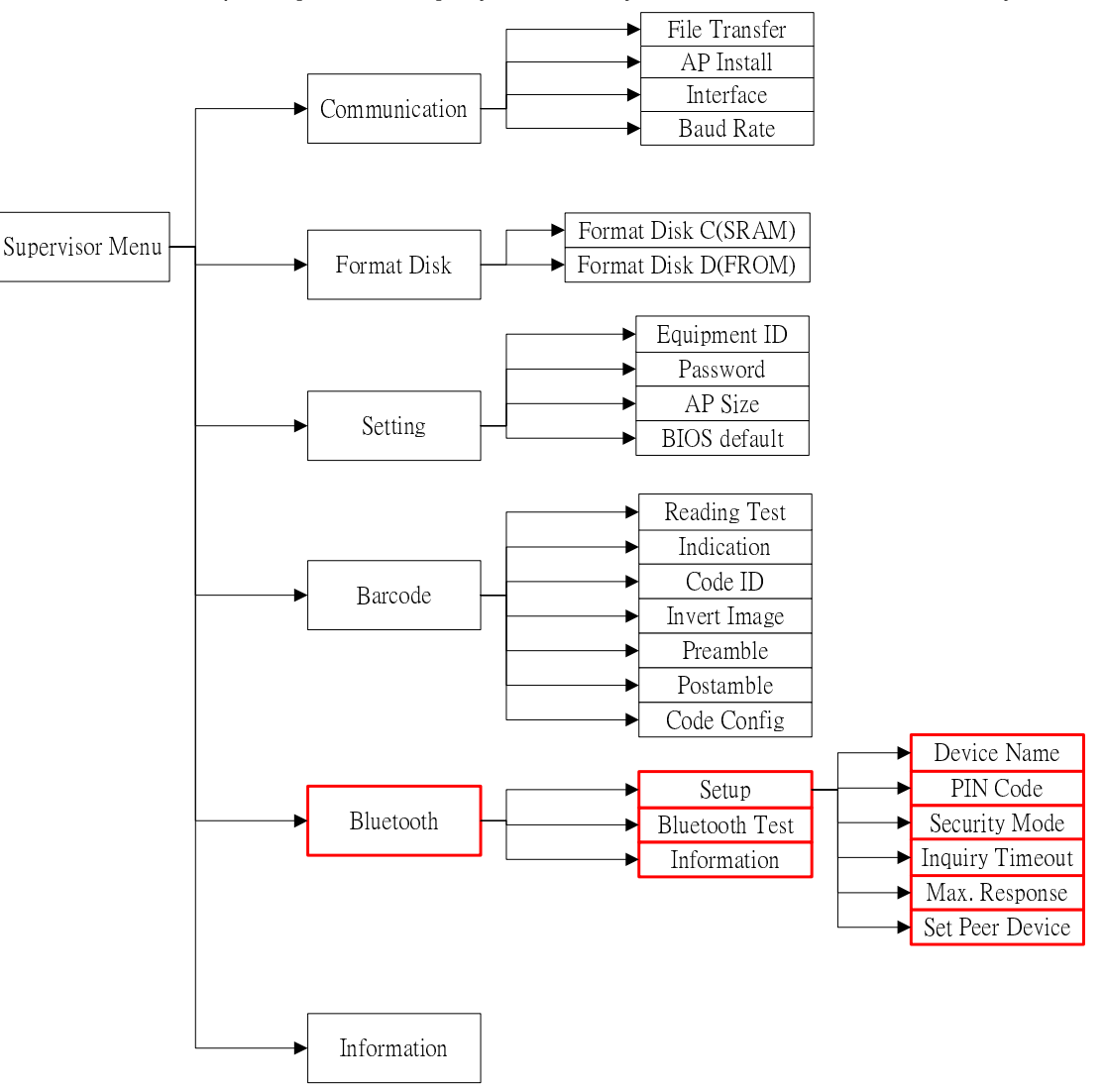

#### 1) Communication

| File Transfer | Only go to this mode to download and upload files from PT-20 to PC through PT             |  |
|---------------|-------------------------------------------------------------------------------------------|--|
|               | FileManager. (except Bluetooth transmission)                                              |  |
|               |                                                                                           |  |
| Interface     | You can upload or download files through either RS-232 or USB on cradle.                  |  |
| Baud Rate     | The PT-20 internal baud rate setting. The default value is 115200 bps. (Only for RS-232). |  |

## 2) Format Disk

| Format Disk C | Format Disk C |
|---------------|---------------|
| Format Disk D | Format Disk D |

#### 3) Setting

| · •           |                                                                                                  |  |
|---------------|--------------------------------------------------------------------------------------------------|--|
| Equipment ID  | PT-20 identification                                                                             |  |
| Password      | Change password for entering "Supervisor Menu". The default value is "00000" (only 5 characters) |  |
| AP Block Size | Adjust AP Block memory size • (base on ROM memory size, minimum512KB)                            |  |

#### 4) Barcode

| Reading Test | Scan barcode test                                              |
|--------------|----------------------------------------------------------------|
| Indication   | Reading indication <sup>,</sup> LED or Beep reading indication |
| Code ID      | Barcode ID setting                                             |
| Invert Image | Invert Image setting                                           |
| Preamble     | Preamble setting                                               |
| Postamble    | Postamble setting                                              |
| Code Config  | Barcode setting                                                |

#### 5) Bluetooth

Bluetooth menu is only for PT-20B model.

#### 6) Information

Show the model name and relative information of the collector, such firmware version and serial number.

# 1.3 BIOS setting default

| Item                     | Default       |
|--------------------------|---------------|
| Transmission interface   | СОМ           |
| Transmission Baud Rate   | 115200bps     |
| LCD back light level     | 3             |
| Keypad back light time   | 20 Sec.       |
| Keypad sound             | Open          |
| Buzzer Volume            | Medium        |
| Vibration time           | 0.1 Sec.      |
| Power ON                 | Resume        |
| Auto-OFF time            | 180 Sec.      |
| Status bar               | ON            |
| Equipment ID             | 0000          |
| Distributor ID           | N/A           |
| Application memory size  | 512KB         |
| RAM memory size          | 1048576 Bytes |
| ROM memory size          | 7131136Bytes  |
| Supervisor menu Password | 00000         |

# 2. Keypad Description

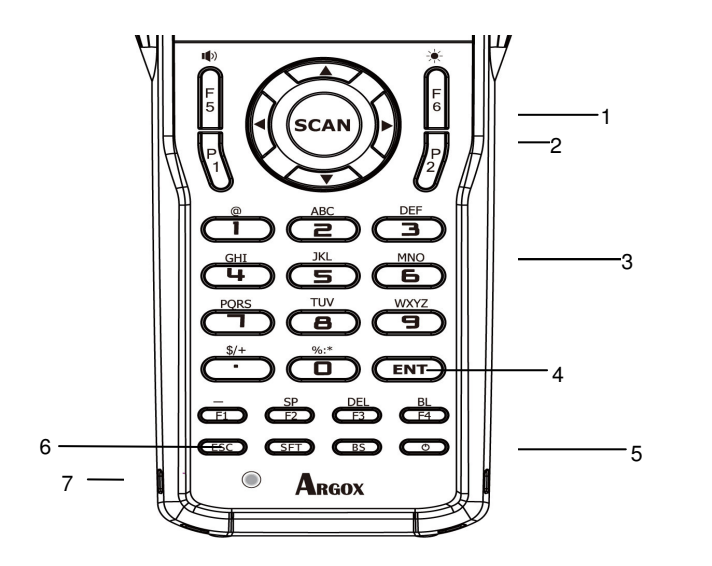

- 1. Scan key
- 2. Cursor key
- 3. 10-key pad
- 4. Enter key
- 5. Power key
- 6. ESC key
- 7. Reset

#### SFT key

Switches between the character input mode and the number input mode.

[abc][ABC] lit on the LCD screen indicates the character input mode. When [123] is lit, the terminal is in the number input mode.

#### Function key

- ➢ F1 (-): Inputs the minus (-) sign
- F2 (SP): Inputs a space
- > F3 (DEL): Deletes a character
- > F4 (BL): Turns the key lights ON and OFF
- > F5 ( ): Increases buzzer volume
- > F6 ( ): Increases LCD backlight
- > P1: Decreases Buzzer volume and program 1 (for user SDK define)
- > P2: Decrease LCD backlight and program 2 (for user SDK define)

# 3. PT FileManager

The PT FileManager is the tool to download and upload files from PT-20 to PC. Beside this, PT FileManager also can do

#### 1. File management

To past and copy files (including PT-20 data, disk and files)

#### 2. Monitor PT-20 data collector

Monitor PT-20 and transmit file automatically.

#### 3. PT-20 Setting

Setting Terminal time

#### 4. SDK Application Download

#### 5. PT-20 Firmware upgrades

# **Example**

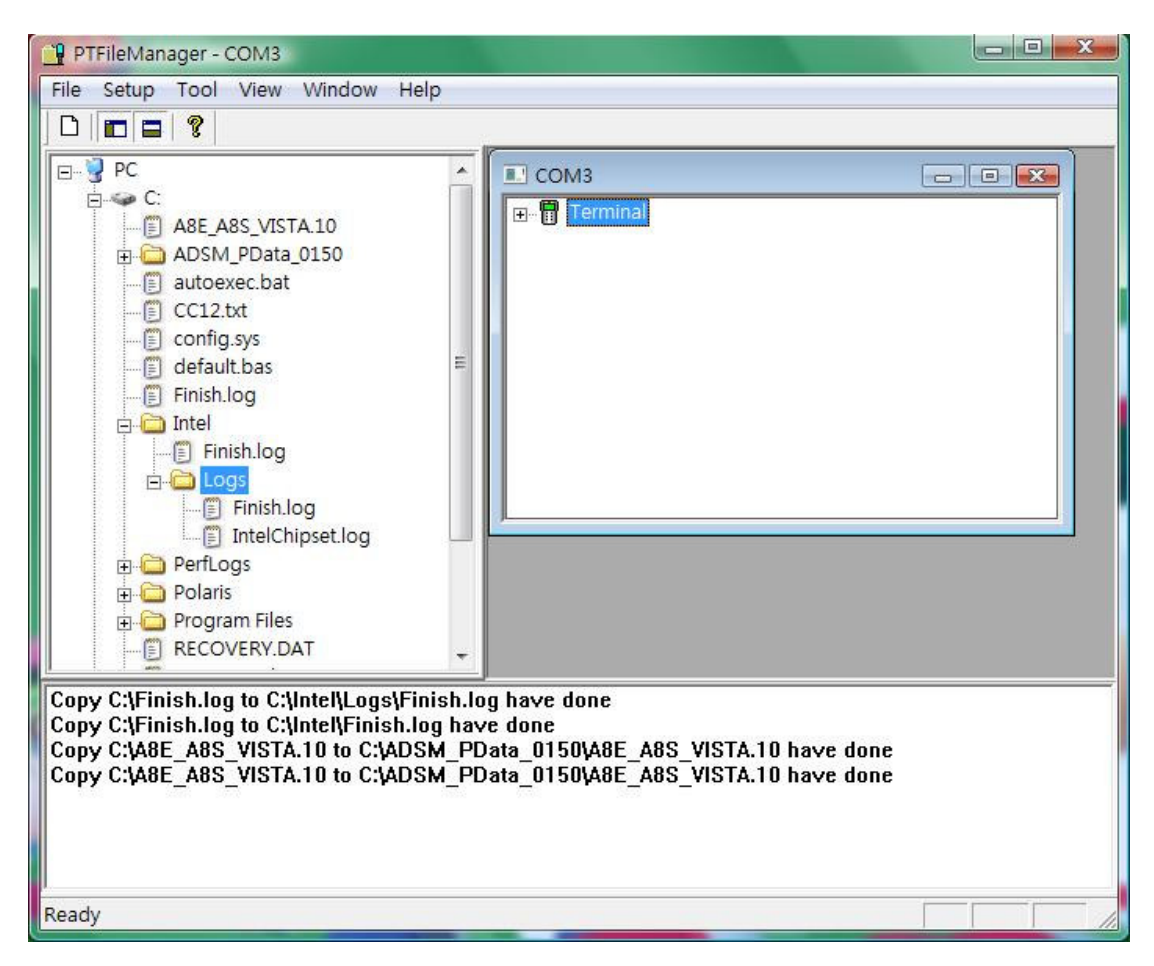

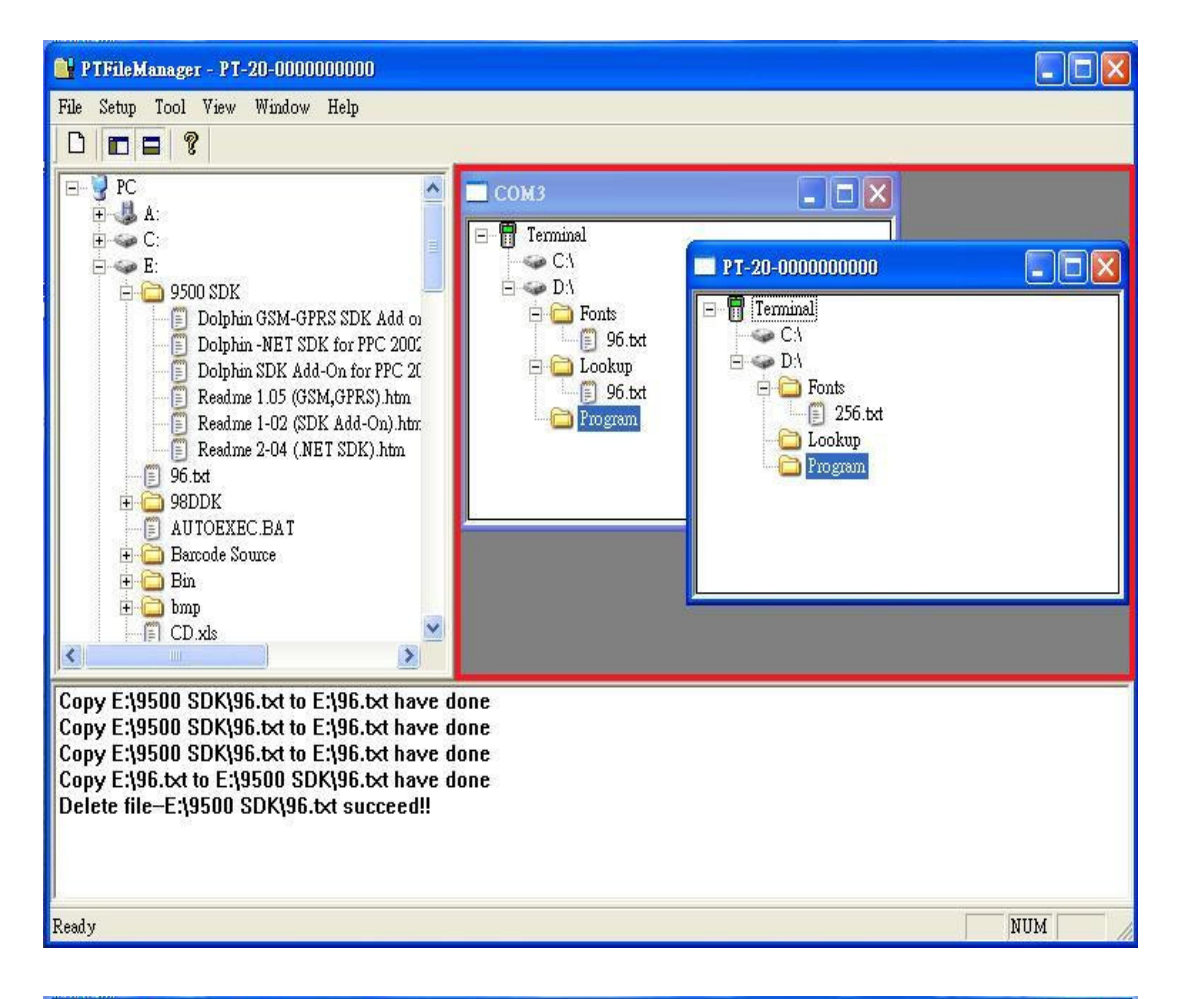

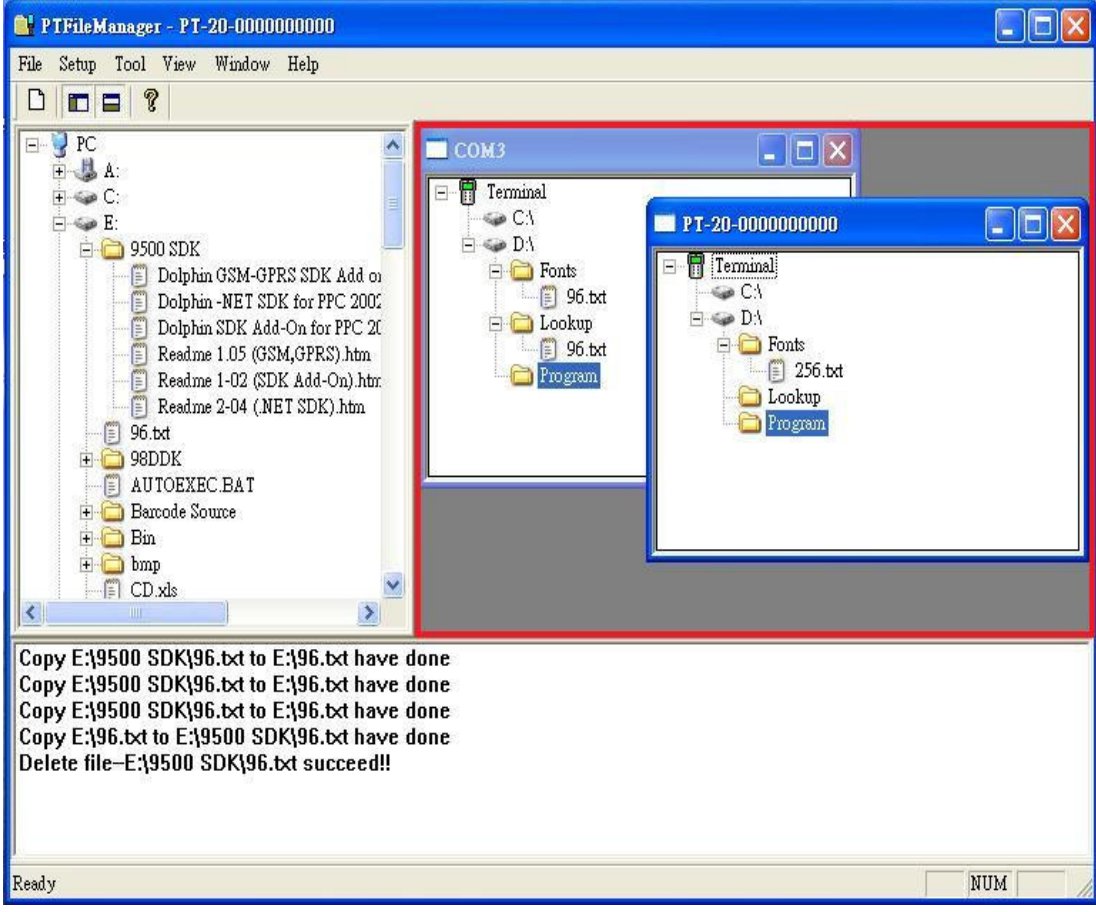

| 💾 PTFileManager - COM3 📃 🔍 💭                                                                                                    |                                                                                                    |  |
|----------------------------------------------------------------------------------------------------|----------------------------------------------------------------------------------------------------|--|
| File Setup Tool View Window Help                                                                                                    |                                                                                                    |  |
|                                                                                                    |                                                                                                    |  |
| PC<br>C:<br>A8E_A8S_VISTA.10<br>ADSM_PData_0150<br>autoexec.bat<br>CC12.txt<br>CC12.txt<br>CC12.txt<br>Config.sys<br>default.bas<br>Finish.log<br>Finish.log to C:\Intel\Logs\Finish.log hav<br>Copy C:\Finish.log to C:\Intel\Finish.log hav<br>Copy C:\A8E_A8S_VISTA.10 to C:\ADSM_PD<br>Copy C:\A8E_A8S_VISTA.10 to C:\ADSM_PD | g have done<br>e done<br>ata_0150\A8E_A8S_VISTA.10 have done<br>ata_0150\A8E_A8S_VISTA.10 have done |  |
|                                                                                                    |                                                                                                    |  |
| Ready                                                                                                    |                                                                                                    |  |